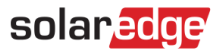

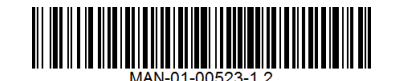

## SetAPP三相パワーコンディショナ

# RS485サージ保護基板設置ガイド

このガイドでは、ソーラーエッジ三相パワーコンディショナにRS485サージ保護基板を追加設置する方法について説明します。

サージ保護デバイスについての詳細は、以下にあるデータシートを参照してください。 https://www.solaredge.com/sites/default/files/se\_spd\_plug\_in\_for\_rs485\_3ph\_setapp\_ds.pdf

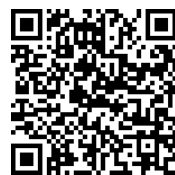

## キットの内容物

接地線、6ピンコネクタ、RS485サージ保護基板とプラスチック製留め具

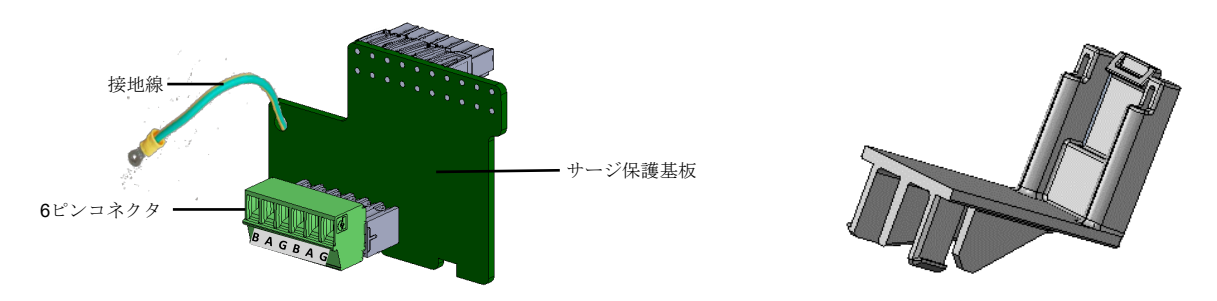

図1:RS485サージ保護基板とプラスチック製留め具

#### 設置手順

- 1. パワーコンディショナのON/OFF/PスイッチをOFFにします。コンデンサが放電するまで5分以上待ちます。
- 2. 配電盤のブレーカーをOFFにし、パワーコンディショナへのACの接続を切ります。
- 3. パワーコンディショナ本体カバーのねじを開け、カバーを取り外します。
- 4. 以下のいずれかの操作を行います。
  - 新規にRS485接続を設置するには、6ピンコネクタをサージ保護基板から取り外し、RS485ワイヤを左側のG、A、およびB端子に接続します。

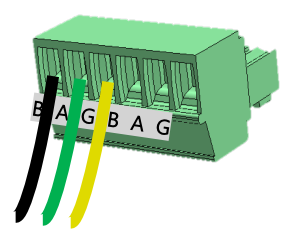

図2:RS485ワイヤの接続

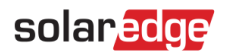

RS485接続が既にパワーコンディショナに接続されている場合は、6ピンコネクタをパワーコンディショナの通信基板から取り外します(RS485 ワイヤはそのままにします)。

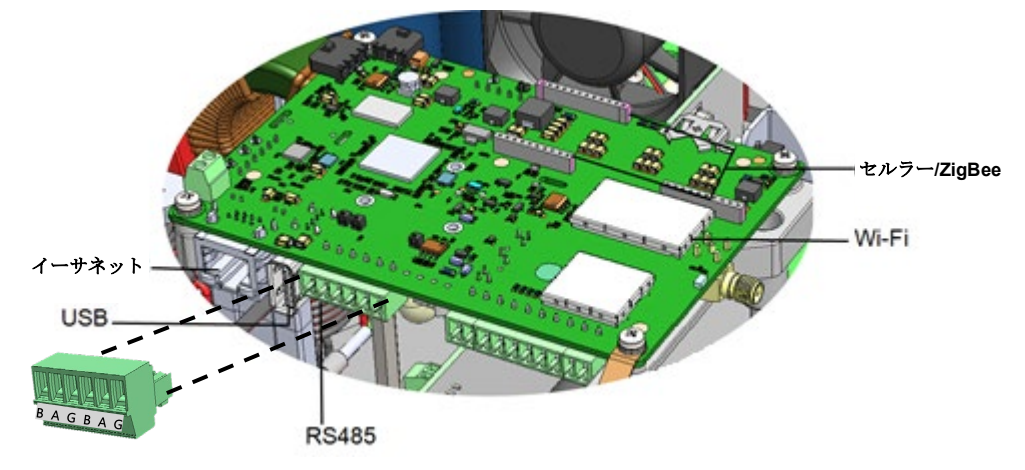

図 3:通信基板および6ピンコネクタ

5. プラスチック製留め具を、以下の図のように通信基板の底部に取り付けます。

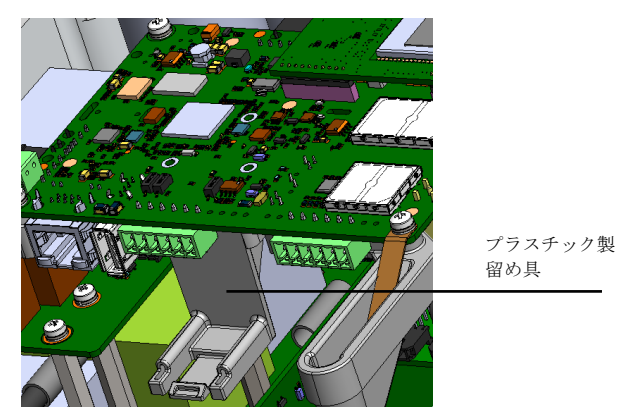

図4:通信ボードおよびプラスチック製留め具

- 6. RS485ワイヤ付き6ピンコネクタをサージ保護基板の通信入力ソケットに挿入します。
- 7. サージ保護基板のコネクタを通信基板に挿入し、軽く圧力をかけます。カードの下端にある溝が留め具のつまみをまたぐ位置にします。コネクタがしっかりと挿入されていることを確認します。

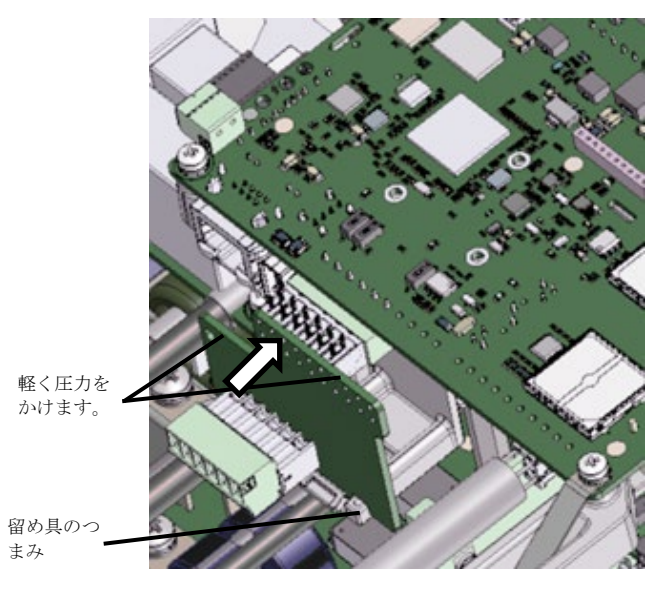

図5:サージ保護基板の通信基板への取り付け

### solaredge

8. 通信基板の接地ねじを取り外します(図 6参照)。サージ保護基板の接地線にある丸形端子を所定の位置に置き、接地ねじでサージ保護基 板の接地線を締め付けます(トルク1.1 N\*m)。

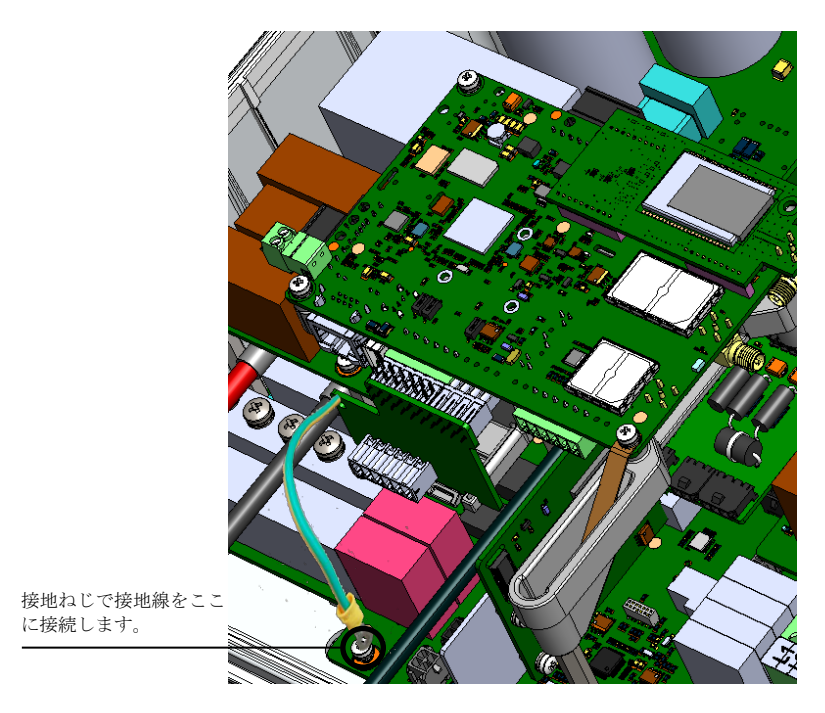

図 6:接地ねじ

- 9. 6ピンコネクタをサージ保護基板に接続します。
- 10. パワーコンディショナのカバーを閉じ、しっかりとネジ止めします。
- 11. 配電盤のブレーカーをONにし、パワーコンディショナへACを接続します。
- 12. パワーコンディショナのON/OFF/PスイッチをONにします。

以上